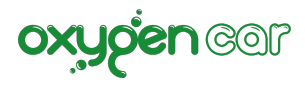

# Guida per l'installazione della app OxygenCar Mobile su smarphone e tablet, e la creazione degli utenti.

# Scarica la App OxygenCar Mobile sul tuo dispositivo smartphone iOS o Android

Consigliato per singolo utente

Puoi scaricare la app OxygenCar Mobile gratuitamente dall'App Store o Play Store a questo indirizzo: APP STORE <u>https://apps.apple.com/it/app/oxygencar-mobile/id1267764805</u> PLAY STORE <u>https://play.google.com/store/apps/details?id=it.oxygencar.mobile&hl=it&gl=US</u>

- Apri App Store/Play Store.
- Cerca l'App OxygenCar Mobile.
- Scegli l'App, tocca Ottieni/Installa

### Installazione App OxygenCar Mobile

Su OxygenCar web vai in gestione pratiche

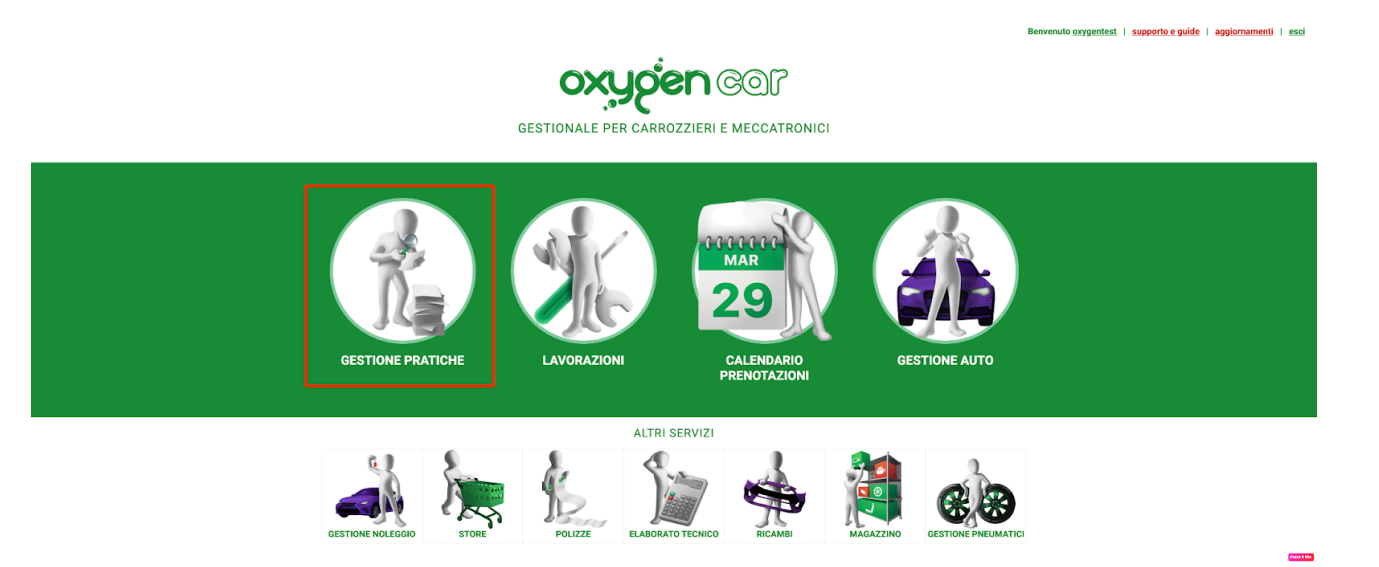

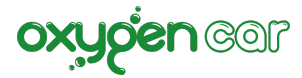

Nel menù in alto a destra IMPOSTAZIONI clicca OXYGENCAR MOBILE APP.

| oxucien con 🎄                                                                                                    |            |                   |   |            |            | Benvenu | to <u>oxygentest</u> | supporto | eguide   aggiorr | namenti I | esci |
|----------------------------------------------------------------------------------------------------|------------|-------------------|---|------------|------------|---------|----------------------|----------|------------------|-----------|------|
| GESTIONE PRATICHE                                                                                                    |            |                   | ñ | GESTIONE - | OFFICINA * | NOLO -  | FISCALE -            | SHOP -   | MAGAZZINO *      |           | ¢ -  |
|                                                                                                    |            |                   |   |            |            |         |                      |          | IL MIO ACCOUNT   | т         | *    |
| <torna indietro<="" th=""><th></th><th></th><th></th><th></th><th></th><th></th><th></th><th></th><th>OXYGENCAR MO</th><th>BILE APP</th><th>۵</th></torna> |            |                   |   |            |            |         |                      |          | OXYGENCAR MO     | BILE APP  | ۵    |
| OxygenCar - Ann Smartnhone                                                                                                    |            |                   |   |            |            |         |                      |          | OXYGENCAR TAI    | BLET      |      |
| Oxygencar - App Smartphone                                                                                                    |            |                   |   |            |            |         |                      |          | OXYGENCAR MO     | ONITOR    | Q    |
| SERVIZIO UTENTI                                                                                                    |            |                   |   |            |            |         |                      |          | FATTURAZIONE     |           | €    |
| DETTAGLIO SERVIZIO                                                                                                    |            |                   |   |            |            |         |                      |          | PREVENTIVI       |           | 8    |
| DET TAGEIG GERVIZIO                                                                                                    |            |                   |   |            |            |         |                      |          | GESTIONE PERS    | ONALE     | ٠    |
| Data Inizio                                                                                                    | 27/09/2017 | Data Scadenza     |   |            |            |         |                      |          | TARIFFA DI MAN   | IODOPERA  | le:  |
| Utilizzo Massimo                                                                                                    |            | Utilizzo Corrente |   |            | 6          |         |                      |          | AUTORIZZAZION    | II API    | ٩    |
|                                                                                                    |            |                   |   |            |            |         |                      |          | MESSAGGISTICA    |           | Q    |
|                                                                                                    |            |                   |   |            |            |         |                      |          |                  |           | _    |

### Clicca su "GESTIONE UTENTI" poi su "NUOVO UTENTE"

| o <b>xucien</b> a                                                                                                    | ണ 🍕 🛛     |            |   |                                                           |   |                     |                 |                       |                             |                      | o e guide   aggio                |                   |
|----------------------------------------------------------------------------------------------------|-----------|------------|---|-----------------------------------------------------------|---|---------------------|-----------------|-----------------------|-----------------------------|----------------------|----------------------------------|-------------------|
| GESTIONE PRA                                                                                                    |           |            |   |                                                           | â | GESTIONE -          | OFFICINA *      | NOLO -                | FISCALE -                   | SHOP -               | MAGAZZINO                        | •                 |
| DRNA INDIETRO                                                                                                    |           |            |   |                                                           |   |                     |                 |                       |                             |                      |                                  |                   |
| OxygenCar - App Smartphon                                                                                                    | e         |            |   |                                                           |   |                     |                 |                       |                             |                      |                                  |                   |
| TAGLIO GESTIONE<br>VIZIO UTENTI                                                                                                    |           |            |   |                                                           |   |                     |                 |                       |                             |                      |                                  |                   |
| DETTAGLIO SERVIZIO                                                                                                    |           |            |   |                                                           |   |                     |                 |                       |                             |                      |                                  |                   |
| Data Inizio                                                                                                    |           | 27/09/2017 |   | Data Scadenza                                             |   |                     |                 |                       |                             |                      |                                  |                   |
|                                                                                                    |           |            |   |                                                           |   |                     |                 |                       |                             |                      |                                  |                   |
|                                                                                                    |           |            |   | Utilizzo Corrente                                         | Â | GESTIONE -          | officina -      | Benvenuto             | oxygentest                  | supporto e<br>SHOP * | guide   aggiorna<br>MAGAZZINO ~  | amenti            |
|                                                                                                    |           |            |   | Utilizzo Corrente                                         | Ŕ | GESTIONE *          | officina -      | Benvenuto             | oxygentest                  | SHOP *               | guide   aggiorna<br>MAGAZZINO -  | amenti I          |
| Utilizzo Massimo<br>GESTIONE PRA<br>NA NOETRO<br>IxygenCar - App Smartphone                                                                                                    | TICHE     |            |   | Utilizzo Corrente                                         | ŵ | GESTIONE -          | officina -      | Benvenuto ;<br>NOLO ~ | oxygentest  <br>FISCALE -   | SHOP -               | .guide   aggiorna<br>MAGAZZINO - | amenti            |
| Utilizo Massimo<br>CESTIONE PRA<br>RIA INDETRO<br>DOXUGENCAT - App Smartphone<br>RIAGO GEFTORE                                                                                                    |           |            |   | Utilizzo Corrente                                         | * | GESTIONE -          | OFFICINA ~      | Benvenuto<br>NOLO •   | oxygentest  <br>FISCALE -   | SHOP -               | uguide   aggiorn<br>MAGAZZINO ~  | amenti I          |
| Utilizzo Massimo<br>CESTIONE PRA<br>DOXUGENCIAR - App Smartphone                                                                                                    | DT 🗼      |            |   | Utilizzo Corrente                                         | * | GESTIONE -          | officina •      | Benvenuto ;<br>NOLO ¥ | oxygentest  <br>FISCALE -   | SHOP •               | .guide   aggiorm<br>MAGAZZINO ~  | amenti  <br>E - K |
| Utilizzo Massimo                                                                                                    | TICHE     |            |   | Utilizzo Corrente                                         | ñ | GESTIONE -          | 6<br>OFFICINA ~ | Benvenuto<br>NOLO •   | oxygentest  <br>FISCALE -   | SHOP -               | uguide   aggiorna<br>MAGAZZINO - | amenti I          |
| Utilizzo Massimo  EVALUATO  EVALUATO EVALUATO EVALUATO EVALU | Cettulare | Operatore  | - | Utilizzo Corrente<br>GESTIONE UTENTI<br>Username / e-mail | * | GESTIONE *          | 6<br>OFFICINA ~ | Benvenuto :<br>NOLO ~ | Discrete Fiscale - Bloccato | SHOP -               |                                  | amenti I          |
| Utilizzo Massimo  VIIIZZO MASSIMO  VIIIZZO MASSIMO VIIIZZO MASSIMO VIIIZZO MASSIMO VIIIZZO  | Cellulare | Operatore  |   | Utilizzo Corrente GESTIONE UTENTI Username / e-mail       | * | GESTIONE * Password | 6<br>OFFICINA - | Benvenuto ;<br>NOLO - | Bloccato                    | SHOP -               | .guide   aggiern                 |                   |

Compilare i campi:

- E-MAIL e PASSWORD (Ricordati che ti serviranno per il login sulla app)
- Ruolo
- Nome

| 61                                 |                           | Benvenuto oxygentest i supporto e guide i agg | iomamenti    |
|------------------------------------|---------------------------|-----------------------------------------------|--------------|
| OX                                 | Nuovo Utente              |                                               | ×            |
|                                    | ACCOUNT OXYGEN APP MOBILE |                                               |              |
| <b><torna b="" in<=""></torna></b> | Username / E-mail         |                                               |              |
| 🛛 Охуд                             | Password                  |                                               |              |
| DETTAGLIO<br>SERVIZIO              | Ruolo                     |                                               | •            |
|                                    | Nome                      |                                               |              |
|                                    | Cellulare                 |                                               |              |
| + NUC                              | Operatore                 | non associato                                 | •            |
| Nome                               | Bloccato                  | NO                                            |              |
| Bri                                | Note                      |                                               |              |
| Operator                           |                           |                                               | ×            |
| Cristina<br>Operator               |                           |                                               |              |
| danilo                             |                           |                                               |              |
| Amminis                            |                           |                                               |              |
| Amminis                            |                           |                                               | ×            |
| oxygen<br>Arominis                 |                           |                                               | ×            |
| pietro                             |                           |                                               | 5            |
| Operator                           |                           |                                               |              |
|                                    |                           |                                               | - 1          |
|                                    |                           |                                               |              |
|                                    |                           |                                               |              |
|                                    |                           |                                               |              |
|                                    |                           |                                               | Print 2 line |

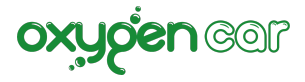

Utilizza E-mail e Password differenti per ogni addetto. Queste credenziali devono essere <u>differenti</u> dalle credenziali che utilizzi per OxygenCar web.

- Cellulare e gli altri dati sono facoltativi
- Salvare

Ora andate sulla APP OXYGENCAR MOBILE e inserite la mail e la password.

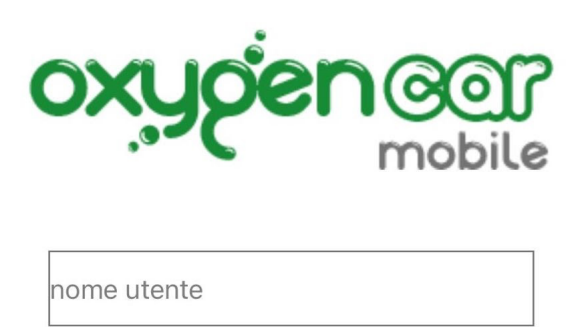

password

Accedi

# MARCATURA A PARETE (Installazione su Tablet)

### Scarica la App OxygenCar Mobile sul tuo dispositivo Tablet iOS o Android

La "Rilevazione timbratura a parete" altamente consigliata per postazioni multi addetti. E' possibile tracciare i tempi di lavorazione sulle vetture con la rilevazione da Tablet installato a parete.

Puoi scaricare la app OxygenCar Mobile gratuitamente dall'App Store o Play Store a questo indirizzo: APP STORE <u>https://apps.apple.com/it/app/oxygencar-mobile/id1267764805</u> PLAY STORE <u>https://play.google.com/store/apps/details?id=it.oxygencar.mobile&hl=it&gl=US</u>

- Apri App Store/Play Store
- Cerca l'App OxygenCar Mobile.
- Scegli l'App, tocca Ottieni/Installa

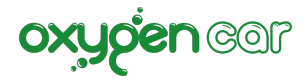

## Come creare la rilevazione multi-addetti

Su OxygenCar web vai in gestione pratiche e nel menù in alto a destra IMPOSTAZIONI clicca su GESTIONE PERSONALE e in + AGGIUNGI PERSONA

| ovu den a          | ണ്ട് 🕹    |             |              |                           |                         |   |              |          | Benver | iuto <u>oxygentest</u> | supporto | e guide   aggiori | namenti  | esci |
|--------------------|-----------|-------------|--------------|---------------------------|-------------------------|---|--------------|----------|--------|------------------------|----------|-------------------|----------|------|
| GESTIONE P         |           |             |              |                           |                         | * | GESTIONE *   | OFFICINA | NOLO - | FISCALE *              | SHOP *   | MAGAZZINO *       | 1.       | ¢٠   |
|                    | 3.00      |             |              |                           |                         |   |              |          |        |                        |          | IL MIO ACCOUNT    | т        | *    |
| + AGGIUNGI PERSONA |           |             |              |                           |                         |   |              |          |        |                        |          | OXYGENCAR MC      | BILE APP | ۵    |
| Nome               | Qualifica | Mansione    | N. Mensilità | Stipendio Netto (al mese) | Oneri Sociali (al mese) |   | Costo Totale | Annuale  |        | Data Modifica          |          | OXYGENCAR TA      | BLET     | -    |
| admin              | Titolare  |             | 13           | 0,00 €                    | 0,00 €                  |   | 0,00 €       |          |        | 11/01/2020 15:2        | 2        | OXYGENCAR MC      | ONITOR   |      |
| JERRY              | Operaio   | Carrozziere | 13           | 0,00 €                    | 0,00 €                  |   | 0,00 €       |          |        | 29/01/2020 15:4        | ,        | PREVENTIVI        |          |      |
| MARCO              | Operaio   | Carrozziere | 13           | 0,00 €                    | 0,00 €                  |   | 0,00 €       |          |        | 11/05/2021 12:3        | ,        | GESTIONE PERS     | ONALE    | •    |
| MINNIE             | Impiegato |             | 13           | 1.480,00 €                | 390,00 €                |   | 24.310,00 €  |          |        | 05/07/2019 15:10       |          | TARIFFA DI MAN    | IODOPERA | -    |
| PAPERINA           | Operaio   |             | 13           | 1.680,00 €                | 720,00 €                |   | 31.200,00 €  |          |        | 05/07/2019 15:10       |          | AUTORIZZAZION     | II API   | •    |
| PAPERINO           | Operaio   |             | 13           | 1.720,00 €                | 690,00 €                |   | 31.330,00 €  |          |        | 05/07/2019 15:1:       | 1        | MESSAGGISTIC      | 1        | -4   |
| PIPPO              | Operaio   |             | 13           | 1.580,00 €                | 590,00 €                |   | 28.210,00 €  |          |        | 05/07/2019 15:1:       | r -      | ×                 | ]        |      |
| PLUTO              | Impiegato |             | 13           | 1.250,00 €                | 390,00 €                |   | 21.320,00 €  |          |        | 05/07/2019 15:1:       |          | ×                 |          |      |
| том                | Operaio   |             | 13           | 1.700,00 €                | 680,00 €                |   | 30.940,00 €  |          |        | 05/07/2019 15:12       | ,        | ×                 |          |      |
| TOPOLINO           | Operaio   |             | 13           | 1.700,00 €                | 680,00 €                |   | 30.940,00 €  |          |        | 05/07/2019 15:1:       | i i      | ×                 | ]        |      |

Aggiungi tutti gli addetti, le specifiche richieste e salva.

| GESTIONE PER                      | SONALE        |                                   |   |
|-----------------------------------|---------------|-----------------------------------|---|
| Cognome e nome                    |               |                                   |   |
| Qualifica                         |               |                                   | • |
| Mansione                          | non associato |                                   | • |
| Numero mensilità<br>stipendio     | 13            |                                   |   |
| Stipendio<br>(netto mensile)      | 0,00 €        |                                   |   |
| Oneri sociali*<br>(costo mensile) | 0,00 €        | * Contributi INPS per gli addetti |   |
|                                   |               |                                   |   |
|                                   |               |                                   |   |
|                                   |               |                                   |   |
|                                   |               |                                   |   |
|                                   |               |                                   |   |
|                                   |               |                                   |   |
|                                   |               |                                   |   |
|                                   |               |                                   |   |
|                                   |               |                                   |   |

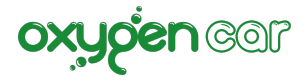

#### Ora vai sul menù in alto a destra IMPOSTAZIONI e clicca su OXYGENCAR MOBILE APP.

|                            |            |                   | 🖌 GESTI | IONE - | OFFICINA - | Benvenu<br>NOLO - | to <u>oxygentest</u><br>FISCALE • | SHOP - | e guide   aggiorr | amenti I | esci<br>¢ - |
|----------------------------|------------|-------------------|---------|--------|------------|-------------------|-----------------------------------|--------|-------------------|----------|-------------|
| 148                        |            |                   |         |        |            |                   |                                   |        | IL MIO ACCOUNT    | r        | *           |
| CTORNA INDIETRO            |            |                   |         |        |            |                   |                                   |        | OXYGENCAR MO      | BILE APP | ۵           |
| OvvgenCar - Ann Smartnhone |            |                   |         |        |            |                   |                                   |        | OXYGENCAR TAI     | BLET     |             |
|                            |            |                   |         |        |            |                   |                                   |        | OXYGENCAR MO      | NITOR    | Q           |
| SERVIZIO UTENTI            |            |                   |         |        |            |                   |                                   |        | FATTURAZIONE      |          | €           |
| DETTAGLIO SERVIZIO         |            |                   |         |        |            |                   |                                   |        | PREVENTIVI        |          | 8           |
|                            |            |                   |         |        |            |                   |                                   |        | GESTIONE PERS     | ONALE    |             |
| Data Inizio                | 27/09/2017 | Data Scadenza     |         |        |            |                   |                                   |        | TARIFFA DI MAN    | ODOPERA  | les 1       |
| Utilizzo Massimo           |            | Utilizzo Corrente |         |        | 6          |                   |                                   |        | AUTORIZZAZION     | II API   | ۶           |
|                            |            |                   |         |        |            |                   |                                   |        | MESSAGGISTICA     |          | 2           |
|                            |            |                   |         |        |            |                   |                                   |        |                   |          |             |

#### Clicca su "GESTIONE UTENTI" poi su "NUOVO UTENTE"

| vi iden aar                                                                                                    | l                                     |            |                                 |                   |   |            |                 | Deriverius              | to oxygentest              | supporto             | eguide   aggi                  | ornament        |
|----------------------------------------------------------------------------------------------------|---------------------------------------|------------|---------------------------------|-------------------|---|------------|-----------------|-------------------------|----------------------------|----------------------|--------------------------------|-----------------|
| GESTIONE PRATICHE                                                                                                    |                                       |            |                                 |                   | ñ | GESTIONE - | OFFICINA -      | NOLO -                  | FISCALE -                  | SHOP -               | MAGAZZINO                      | •               |
| ORNA INDIETRO                                                                                                    |                                       |            |                                 |                   |   |            |                 |                         |                            |                      |                                |                 |
| xygenCar - App Smartphone                                                                                                    |                                       |            |                                 |                   |   |            |                 |                         |                            |                      |                                |                 |
| AGLIO GESTIONE<br>UTENTI                                                                                                    |                                       |            |                                 |                   |   |            |                 |                         |                            |                      |                                |                 |
| ETTAGLIO SERVIZIO                                                                                                    |                                       |            |                                 |                   |   |            |                 |                         |                            |                      |                                |                 |
| Data Inizio                                                                                                    |                                       | 7/09/2017  |                                 | Data Scadenza     |   |            |                 |                         |                            |                      |                                |                 |
| bata mizio                                                                                                    |                                       | .7769/2017 |                                 |                   |   |            |                 |                         |                            |                      |                                |                 |
|                                                                                                    |                                       | 110912011  |                                 | Utilizzo Corrente | â | GESTIONE * | 6<br>OFFICINA * | Benvenuto g<br>NOLO ~ F | oxygentest                 | supporto e<br>SHOP * | guide   aggiom<br>MAGAZZINO -  | amenti I        |
|                                                                                                    | -                                     |            |                                 | Utilizzo Corrente | Ŕ | GESTIONE - | officina -      | Benvenuto g             | FISCALE -                  | supporto e<br>SHOP - | guide   aggiorn<br>MAGAZZINO - | amenti I        |
| Utilizzo Massimo<br>Utilizzo Massimo<br>GESTIONE PRATICHE<br>A INDICTRO<br>KYgenCar - App Smartphone                                                                                                    |                                       |            |                                 | Utilizzo Corrente | * | GESTIONE - | officina -      | Benvenuto ç<br>NOLO Y F | FISCALE -                  | supporto e<br>SHOP • | guide   aggiorn<br>MAGAZZINO - | amenti          |
|                                                                                                    |                                       |            |                                 | Utilizzo Corrente |   | GESTIONE - | 6<br>OFFICINA ~ | Benvenuto ç<br>NOLO Y F | oxygentest  <br>FISCALE -  | SHOP -               | guide   aggiorn<br>MAGAZZINO ~ | amenti  <br>I - |
|                                                                                                    |                                       |            | GESTIONE                        | Utilizzo Corrente | * | GESTIONE - | 6<br>OFFICINA - | Benvenuto ç<br>NOLO - F | zxygenlest  <br>FISCALE •  | supporto e<br>SHOP - | guide   aggiorn<br>MAGAZZINO + | amenti I        |
|                                                                                                    | i i i i i i i i i i i i i i i i i i i |            | GESTIONE                        | Utilizzo Corrente | * | GESTIONE - | 6               | Benvenuto ç<br>NOLO - F | xygentest  <br>FISCALE -   | SHOP -               | guide   segiorn                | amenti I        |
| Utilizzo Massimo Utilizzo Massimo  CENTRO  NA INDICTRO  NA INDICTRO  NA UNICITRO  PENDOVO UTENTE  PENDOVO UTENTE PENDOVO UTENTE PENDOVO UTENTE PENDOVO UTENTOVO UTENTE PENDOVO UTENTOVO UTENTOVO UTEN | • Operato                             | re         | GESTIONE  <br>Usersame / e-mail | Utilizzo Corrente | * | GESTIONE - | 6<br>OFFICINA ~ | Benvenuto ç<br>NOLO - F | xygentest  <br>FISCALE - 3 | SHOP -               | gulde   aggiorn                | amenti I        |

Compila i campi:

- E-MAIL e PASSWORD (Ricordati che vi serviranno per il login sulla app)
- Nome
- Ruolo
- Cellulare e gli altri dati sono facoltativi

Il ruolo deve essere AMMINISTRATORE.

|                           |                                                                                                    | Benvenuto pino mugo   supporto e guide | I aggiomam                                                                                                    | enti |
|---------------------------|----------------------------------------------------------------------------------------------------|----------------------------------------|----------------------------------------------------------------------------------------------------|------|
| Nuovo Utente              |                                                                                                    |                                        | ×                                                                                                    | F    |
| ACCOUNT OXYGEN APP MOBILE |                                                                                                    |                                        |                                                                                                    |      |
| Username / E-mail         |                                                                                                    |                                        |                                                                                                    | I    |
| Password                  |                                                                                                    |                                        |                                                                                                    | l    |
| Ruolo                     |                                                                                                    |                                        | •                                                                                                    | I    |
| Nome                      |                                                                                                    |                                        |                                                                                                    | l    |
| Cellulare                 |                                                                                                    |                                        |                                                                                                    | l    |
| Operatore                 | non associato                                                                                                    |                                        | ٠                                                                                                    | l    |
| Aggiungi operatori        | Per gestire i fuoi operatori clicca sul seguente link: GESTISCI OPERATORI PER LE MARCATURE DA APP.<br>Potral aggiungere e/o eliminare gli operatori per le marcature da app Mobile. |                                        |                                                                                                    |      |
| Bioccato                  | NO                                                                                                    |                                        |                                                                                                    |      |
| Note                      |                                                                                                    |                                        |                                                                                                    |      |
|                           |                                                                                                    |                                        | h                                                                                                    |      |
|                           |                                                                                                    |                                        |                                                                                                    |      |
|                           |                                                                                                    |                                        | <ul> <li>Image: Image: Ima</li></ul> | Ľ    |
|                           |                                                                                                    |                                        |                                                                                                    | 5    |

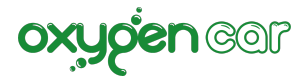

Ora andate sulla APP OXYGENCAR MOBILE e inserite la mail e la password.

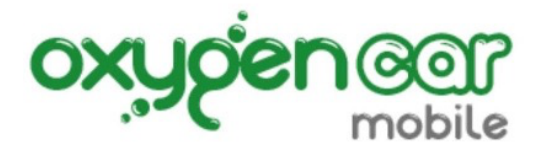

| nome utente |  |
|-------------|--|
| password    |  |
| Accedi      |  |